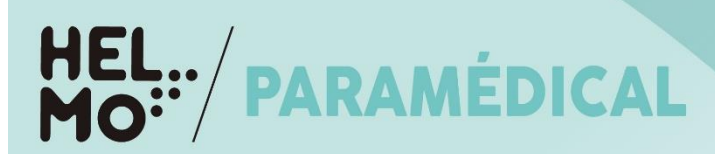

# **CV BOOK 2024**

#### <u>Comment mettre son profil à disposition des entreprises pour le jobday.</u>

### 1. Créer un profil sur alumni.helmo.be

Pour cela :

- remplir cercle = cursus + « étudiant »
- adresse mail : privée
- date de diplôme : 0000

Un mail de confirmation vous permettra de valider l'inscription et de mettre à jour vos données.

Si le profil est déjà créé, se connecter.

## 2. Mettre ses données à jour et Télécharger son CV Book

#### Pour cela : Aller dans « mon profil » (en cliquant sur le picto avec ses initiales ou son images)

- 1. <u>Remplir</u> les champs manuellement (via les onglets « modifier » cfr [1]).
- 2. « Mettre à jour le profil » et <u>télécharger le CV</u> (préalablement réalisé en format PDF) cfr **2**

#### Remarque : pour l'étape 2 : <u>télécharger le CV</u> :

- Cliquer sur « mettre à jour mon profil » (cfr « 2 » illustration 1)
- Aller dans le bas de la page et cliquer sur « Téléverser/uploader un fichier » dans « CV » (cfr illustration2)
- Sauvegarder

3. Aller dans l'onglet « Statut » et Modifier le champ « Recherche Stage/emploi ») cfr  ${f 3}$ 

# Illustration1

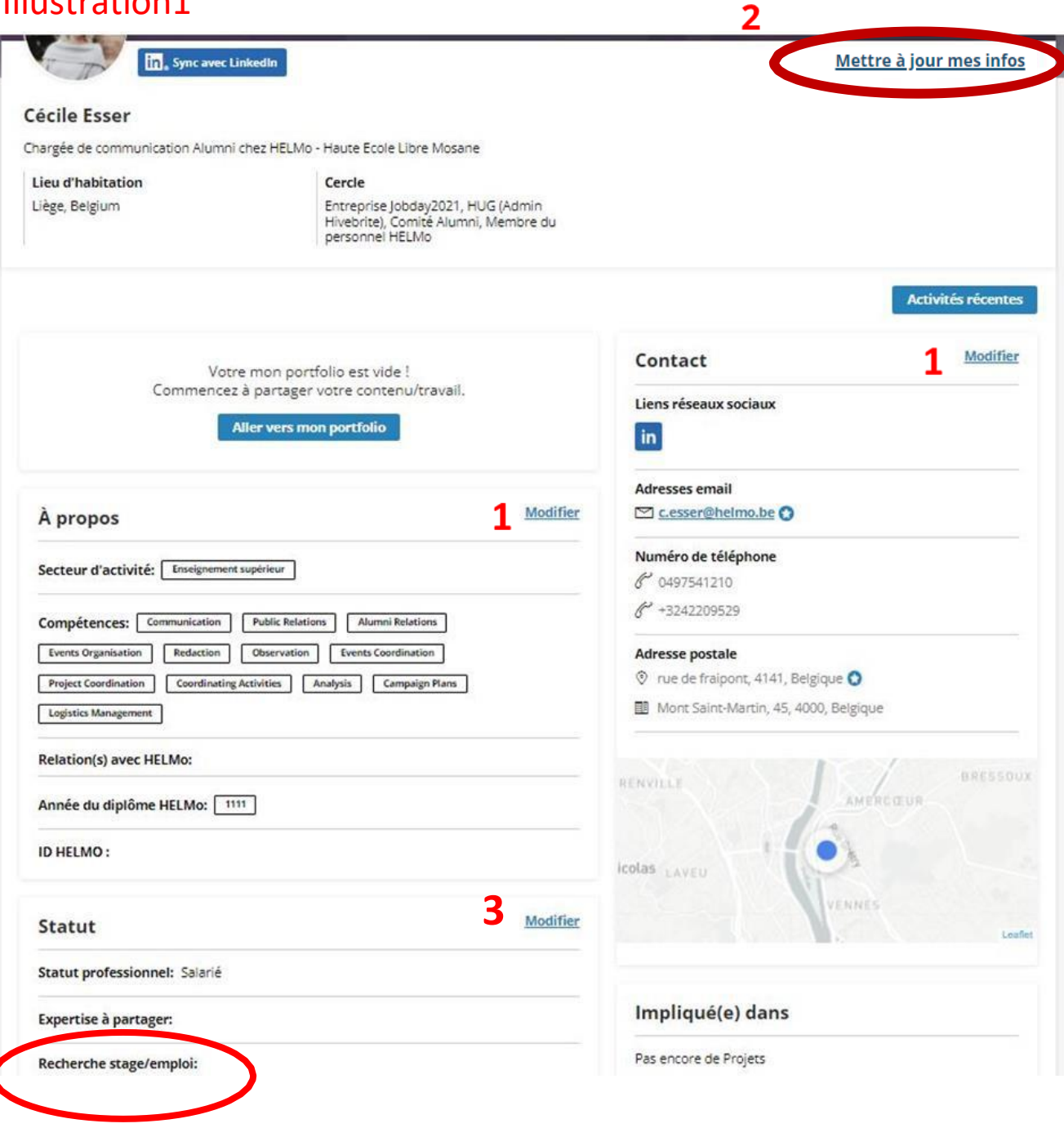

# Illustration 2

and the second

#### Photo de couverture

Taille d'image recommandée 2290x486px

| Modifier l'image                                             |                                                                                 |
|--------------------------------------------------------------|---------------------------------------------------------------------------------|
| Nom                                                          |                                                                                 |
| Prénom*                                                      | Nom de famille*                                                                 |
| Cécile X                                                     | Esser                                                                           |
| Informations principales                                     |                                                                                 |
| Description                                                  |                                                                                 |
| Chargée de communication Alumni chez HELMo - Haute Ecole Lib | re Mosane X                                                                     |
| Genre                                                        | Date de naissance (DD/MM/YYYY)                                                  |
| Genre                                                        | 23/01/1972                                                                      |
| Lieu de naissance                                            |                                                                                 |
| Namur, Belgique 🗙                                            |                                                                                 |
| Informations secondaires                                     |                                                                                 |
| Nationalité(s)                                               | Lieu d'habitation*                                                              |
| Nationalité(s)                                               | Liège, Belgium                                                                  |
| Cercle*                                                      | CV                                                                              |
| Comité Alumni × Entreprise Jobday2021 × ×                    | Le fichier ne doit pas dépasser 50 Mo. PDF uniquement.<br>Téléverser un fichier |
| 2                                                            | Annuler Sauvegarder                                                             |